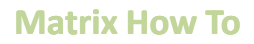

## Select a Portal / Report Header

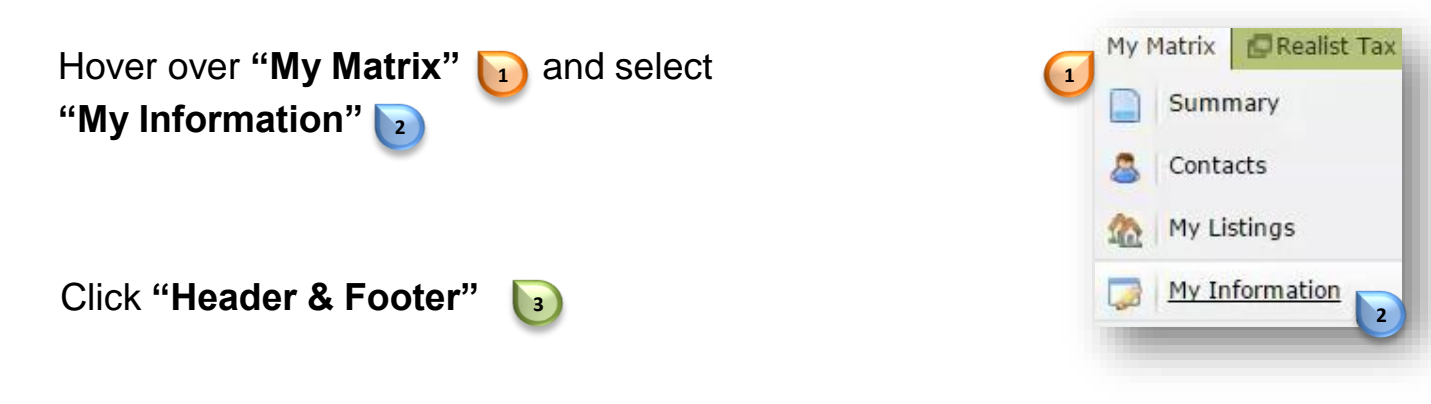

| RE 🍐 COLOR                                         | RODO Home Search Stats My Matrix 🗗 Real | ist Tax RPR Deed Search Finance Links Input Admin | Help 🙏 Working as Ry Burke · Logout |                 |
|----------------------------------------------------|-----------------------------------------|---------------------------------------------------|-------------------------------------|-----------------|
| Information                                        | Header & Footer                         | CMA Cover Sheet                                   | Email Signature                     | Portal Profile  |
|                                                    | 3                                       |                                                   |                                     |                 |
| Ry Burk                                            | (e                                      | Basic                                             | Template (Selected)                 |                 |
| <ul> <li>kagaroo o<br/>rburke@r<br/>Ph:</li> </ul> | court<br>recolorado.com                 |                                                   |                                     |                 |
|                                                    |                                         |                                                   | Beach Chairs                        |                 |
| Ry Burk                                            | court                                   |                                                   |                                     | (22222) (22222) |
| 4 rburke@r<br>Ph:                                  | recolorado.com                          |                                                   |                                     |                 |
| Ry Burk<br>kagaroo<br>or<br>Ph:                    | te<br>court<br>ecolorado com            | S                                                 | Beach For Sale                      |                 |
| 0                                                  | Cancel 🥄 Preview                        | 5                                                 |                                     |                 |
| Select a <b>button</b> interest                    | header by clic                          | king the <b>radio</b><br>header of                |                                     |                 |

Scroll to the bottom of the page and click "**Preview**" 5

For additional support contact Customer Care 303.850.9576

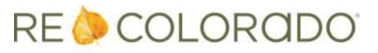

## Select a Portal / Report Header

|                                        | Home Search                                                                                 | Stats My Matrix                               | Realist Tax                           | RPR Deed Search                              | Finance                   | Links               | Input                  | Admin                  | Help                    |
|----------------------------------------|---------------------------------------------------------------------------------------------|-----------------------------------------------|---------------------------------------|----------------------------------------------|---------------------------|---------------------|------------------------|------------------------|-------------------------|
|                                        |                                                                                             | 0                                             |                                       |                                              | ٩,                        |                     |                        |                        |                         |
| ormation Hea                           | ader & Footer CMA Co                                                                        | ver Sheet Email                               | Signature P                           | ortal Profile                                |                           |                     |                        |                        |                         |
| e this page to cu<br>u can select from | stomize your personal Head<br>a library of standard bann                                    | der which is displaye<br>er images for your F | d on your contac<br>leader, each with | ts' Portals and also a<br>a complimentary co | available w<br>blor schem | hen you<br>e for yo | u print di<br>ur brand | splays ar<br>ing, or u | nd reports<br>pload you |
| n. You can also c                      | ustomize your Print Footer                                                                  |                                               |                                       |                                              |                           |                     |                        |                        |                         |
| Portal fiead                           | a.                                                                                          |                                               |                                       |                                              |                           |                     |                        |                        |                         |
| Haven Bed                              | k and                                                                                       |                                               |                                       |                                              |                           |                     |                        |                        |                         |
| Office Ph:30                           | 3-850-9576                                                                                  |                                               |                                       |                                              | 777                       |                     |                        |                        |                         |
| Office Fax: 3                          | 03-850-9637                                                                                 |                                               |                                       | 277                                          | 771                       |                     |                        |                        |                         |
|                                        | 8                                                                                           |                                               |                                       |                                              |                           |                     | areaso                 |                        |                         |
|                                        |                                                                                             |                                               | the state                             |                                              | 7/1/                      |                     | REFE                   | 1777                   |                         |
|                                        |                                                                                             |                                               | 38 s                                  | elect a differe                              | nt han                    | nor in              |                        | thomo                  |                         |
| Banner Image:                          | Your current banner image is displayed above.                                               |                                               | /e. 🖓 🖵                               | elecca uniere                                |                           |                     | laye/                  | lineine                |                         |
|                                        |                                                                                             |                                               | 60                                    | pload a custom ban                           | ner image                 |                     |                        |                        | <u> </u>                |
|                                        |                                                                                             |                                               |                                       |                                              |                           |                     |                        |                        |                         |
|                                        | • No Photo                                                                                  |                                               |                                       |                                              |                           |                     |                        |                        |                         |
| hoto:                                  | <ul> <li>No Photo</li> <li>Use Custom Photo<br/>Change photo</li> </ul>                     |                                               |                                       |                                              |                           |                     |                        |                        |                         |
| Photo:<br>Branding:                    | <ul> <li>No Photo</li> <li>Use Custom Photo<br/>Change photo</li> <li>Haven Beck</li> </ul> | V                                             | 8                                     |                                              |                           |                     |                        |                        |                         |
| hoto:<br>branding:                     | <ul> <li>No Photo</li> <li>Use Custom Photo<br/>Change photo</li> <li>Haven Beck</li> </ul> | V                                             | 8                                     |                                              |                           |                     |                        |                        |                         |
| hoto:<br>iranding:                     | No Photo     Use Custom Photo     Change photo     Haven Beck     Office Ph: 303-850-957    | S<br>S                                        | 3                                     |                                              |                           |                     |                        |                        |                         |

Click "**Save**" **6** to keep the selected banner

Click **"Select a different banner image/theme**" **v** to start the selection process over

To select Contact Information to appear on your banner click on the branding dropdown **3** 

For additional support contact Customer Care 303.850.9576

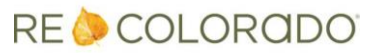